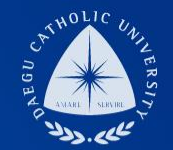

### 강사/비전임교원 임용지원시스템

지원자 매뉴얼

#### DCU DAEGU CATHOLIC UNIVERSITY

DCU DCU

THE

## 1. 채용 지원 시스템 접속 및 회원가입

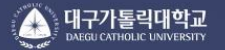

즉 구원에 이르도록 하는 교육

사랑과 봉사를 통한 진선미의 인간세계 구현 참되고, 선하고, 아름다우신 창조주 하느님의 뜻에 따라 하느님의 모상으로 창조된 인간이 창조주의 뜻을 알고 사랑하며, 그 뜻을 실현하기 위하여 봉사를 실천함으로써 정의와 평화가 지배하는 조화의 세계를 이루고 인간의 참된 행복

#### 채용 공고 하단의 <지원하기> 버튼 클릭 후 채용 지원시스템 접속

https://blue.cu.ac.kr/DCU\_Ex/pages/Logon.jsp

외부사용자시스템 최초 접속자는 회원가입 후 로그인, 기존 회원가입자는 시스템 로그인

**DCU** DAEGU CATHOLIC UNIVERSITY

#### **※개**인정보처리방침

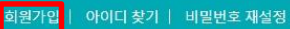

로그인

● 아이디/패스워드

외부사용자 시스템

#### **DCU** DAEGU CATHOLIC UNIVERSITY

#### 활용동의 및 서비스 신청 완료 후 <mark>강사 및 비전임</mark> 메뉴 클릭 ☞ 임용지원서 화면으로 넘어감

서비스 신청 – 강사 및 비전임 동의하기 클릭 후 항목 동의 여부 체크 및 입력

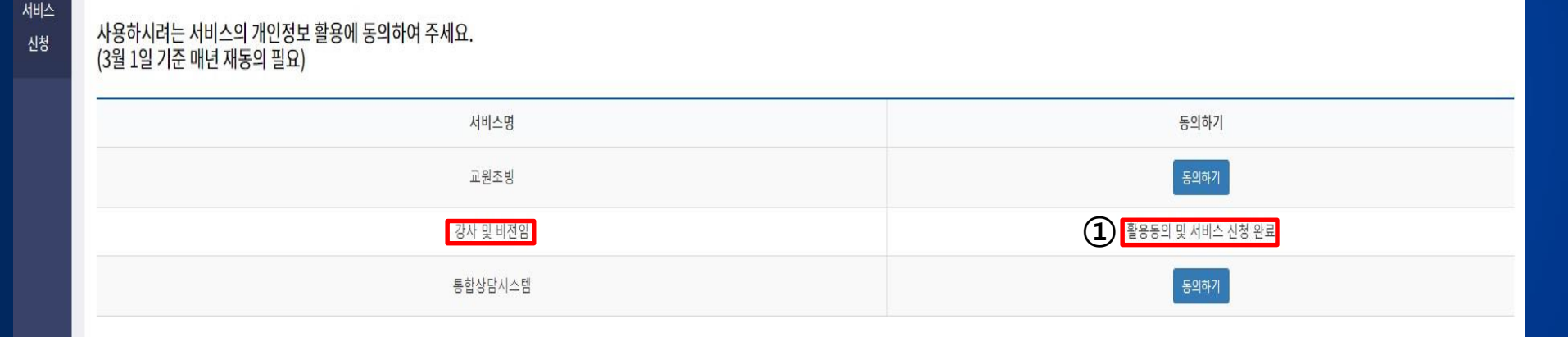

**Q** 조회

### 2. 개인정보활용동의 및 서비스 신청

강사및비전임 (2)

서비스 신청

입력항목 중 \* 표시항목은 모두 필수 입력 항목이며, 인적사항 항목을 모두 입력 후 저장을 하여야 다른 탭으로 이동 가능(수정 시 재입력 후 저장 클릭)

※ 권장환경: Windows 8 이상 운영체제의 PC환경에서 Internet Explorer 11 이상 또는 Chrome 브라우저 사용 권장

첨부파일 [채용 상세 현황]의 <mark>직위구분/소속/분야를 반드시 확인</mark> 후 정확히 선택

| വ                 | 지원구분*               | 선 택         | 선택 ·   선택 · |                 |        | 예정일(모집차수) |         |           |
|-------------------|---------------------|-------------|-------------|-----------------|--------|-----------|---------|-----------|
| Ū                 | 지원학과*               | 선 택         |             |                 |        | 지원분야*     | 선 택     | - ~       |
| <u>민</u> 적사항*     | 학력사항 <mark>*</mark> | 교육·연구·산업체경력 | 연구실적        | 자격사항            | 자기소개서* | 추가사항*     |         |           |
|                   |                     |             |             |                 |        |           | 2 [     | 의 저장 💼 삭제 |
| 성명(한              | ≥)*                 | 성명(영        | 문)*         |                 | 출생월일*  | s (       |         |           |
| 휴대 <mark>폰</mark> | *                   | 추가연락        | 박처          |                 | 이메일*   |           |         |           |
|                   | 주소*                 |             | (           | <b>Q</b> 우편번호찾기 |        |           | 상세주소 입력 |           |

✔ 제출

**DCU** DAEGU CATHOLIC UNIVERSITY

#### 3. 임용지원서 작성-인적사항

임용 지원서

## 4. 임용지원서 작성-학력사항(1)

| 인적사합 학                                                 | 역사항* 교육·(                                             | !구·산업체경력                                     | 연구실적                            | 자격사항         | 자기소개 <mark>서</mark> * | 추가사항* |                    |        |                     |               |  |
|--------------------------------------------------------|-------------------------------------------------------|----------------------------------------------|---------------------------------|--------------|-----------------------|-------|--------------------|--------|---------------------|---------------|--|
|                                                        |                                                       |                                              |                                 |              |                       |       |                    |        |                     | ÷ 신규 🗈 저장     |  |
| 학력구분*                                                  | - 선택                                                  | e D                                          | ~ ē                             | 업여부*         | - 선택 -                |       | 확교명 <mark>*</mark> |        | 학교명 입력              | ٩             |  |
| 입학일*                                                   | YYYY-N                                                | 1-DD                                         | 졸업                              | (수료)일*       | YYYY-MM-DD            |       | 전공*                |        | 학위명*                |               |  |
| 신규여부                                                   | 신규                                                    |                                              |                                 |              |                       |       |                    |        |                     |               |  |
| 졸업/수료/재학                                               | <sup>증명서</sup> 파일                                     | 선택 선택한                                       | 파일이 없습니다                        |              |                       |       |                    |        |                     |               |  |
| 성적증명서                                                  | * 🖉 <u></u> <u></u> <u></u> <u></u> <u>P</u> <u>2</u> | 선택 선택한                                       | 파일이 없습니다                        | •            |                       |       |                    |        |                     |               |  |
| * 입학일, 즐입(식<br>* 입학일, 즐입(식<br>* 증명서 파일 업<br>* 업로드 된 파일 | 프로그는 PDF파일만 7<br>을 변경하는 경우 줄                          | 이를 합지 [전자 영<br>배되어 있는 날짜]<br>능<br>법/수료/재학증명/ | 이지가 전복되<br>중확하게 입력<br>서와 성적증명서를 | 을 반드시 같이 ?   | 업로드                   |       |                    |        |                     |               |  |
| 삭제                                                     | 구분                                                    | 5업여부<br>                                     | 학교명                             | 전공           | 입학일                   | 2     | 졸업(수료)일            | 학위명    | 졸업/수료/재학증명서         | 성적증명서         |  |
| Showing 0 to 0 of 0                                    | 검색 결과가 없습니다.<br>Showing 0 to 0 of 0 entries           |                                              |                                 |              |                       |       |                    |        |                     |               |  |
|                                                        |                                                       |                                              |                                 |              |                       | 7     | ii Ś               |        |                     |               |  |
| [학력사항] 탭을 클릭하여 학력사항 입력     화위별 증명서 업로드 시, 파일 선택 클릭 후   |                                                       |                                              |                                 |              |                       |       |                    |        |                     |               |  |
| <b>겉</b> - 졸<br>- 성                                    | 업여부에<br>적증명서                                          | 파라 졸업<br>PDF 파일                              | /수료/지<br>형식으                    | 배학증명<br>로 업로 | 서 중 해당<br>드           | 낭 증명서 | 를 PDF 파 <b></b>    | 일로 업로드 | DCU DAEGU<br>CATHOL | IC UNIVERSITY |  |

정보 입력 및 파일 업로드 완료 후 하단의 학력내역 반드시 확인 - 학력내역을 클릭하여 입력 내용 수정 가능, 삭제 필요 시 삭제 아이콘 클릭

**DCU** DAEGU CATHOLIC UNIVERSITY

신규 클릭 후 학사학위부터 최종학위까지 입력 완료 후 저장 (※ 학교명 검색이 안되는 경우 공고문의 담당자 이메일로 학력구분/학교명(공식명칭) 등록 요청)

| 력내역 | 2  |      |                        |                      |            |            |      |                     |                    |
|-----|----|------|------------------------|----------------------|------------|------------|------|---------------------|--------------------|
| 삭제  | 구분 | 졸업여부 | 학교명                    | 전공                   | 입학일        | 졸업(수료)일    | 학위명  | 졸업/수료/재학증명서         | 성적증명서              |
| 8   | 학사 | 졸업   | <mark>대구가톨릭대</mark> 학교 | 기계공학전공               | 2000-03-01 | 2004-02-28 | 공학사  | 🖸 졸업증명서 (1).pdf     | 🕑 성적증명서 (1).pdf    |
| 8   | 석사 | 졸업   | 대구가톨릭대학교               | 기계 <mark>공학전공</mark> | 2005-03-01 | 2007-02-28 | 공학석사 | 🖻 석사 학위수여증 (2).pdf  | 🖄 성적증명서 (1).pdf    |
| 8   | 박사 | 절    | <mark>대구가톨릭대학교</mark>  | 기계공학전공               | 2008-03-01 | 2010-02-28 | 공학박사 | [] 박사 학위수여증 (2).pdf | ☑ 박사_성적증명서 (1).pdf |

※ 본인이 취득한 모든 학력 인력 후 팝고명 : 공시영정 입력 [ex. 대구가톨릭대학교(O), 대가대(X), 대구가톨릭대(X)] 후 한위당 : 중업서에 기직되어 있는 영징을 입력 [ex. 경영학석사, 문학박사, 공학박사 동] ※ 인환일, 중업(수료)일 : 중명서에 기직되어 있는 날짜를 정확하게 입력 ※ 중당시 파일 업로드는 POF파일단 가능 ※ 인료드 된 파일을 변경하는 경우 중입/수료/재학중명서와 성적증명서를 반드시 같이 업로드

※ 비전임교원은 자격요건에 해당하는 서류 미제출 시, 추후 임용이 취소될 수 있음

인적사항\*

|               |             |           |                      |            |   |      |        | 1 |
|---------------|-------------|-----------|----------------------|------------|---|------|--------|---|
| 학력구분*         | - 선 택 -     | · •       | 졸업여부*                | - 선 택 -    | × | 학교명* | 학교명 입력 | ۹ |
| 입학일*          | YYYY-MM-DD  |           | 졸업(수료)일 <sup>*</sup> | YYYY-MM-DD |   | 전공*  | 학위명*   |   |
| 신규여부          | 신규          |           |                      |            |   |      |        |   |
| 졸업/수료/재학 증명서* | 파일 선택 선택한 : | 파일이 없습니다. |                      |            |   |      |        |   |
| 선전즈면서*        | 파일 선택 선택한 : | 파일이 없습니다. |                      |            |   |      |        |   |

학력사항\* 교육·연구·산업체경력 연구실적 자격사항 자기소개서\* 추가사항\*

정보 입력 및 파일 업로드 완료 후 하단의 교육·연구·산업체경력내역 반드시 확인 - 내역을 클릭하여 입력 내용 수정 가능, 삭제 필요 시 삭제 아이콘 클릭 - 재직여부가 '재직중'인 경우 경력종료일을 입력할 수 없음

DCU DAEGU CATHOLIC UNIVERSITY

 $(\mathbf{1})$ 

🐳 신규 🛛 🖹 저장

신규 클릭 후 본인의 경력 정보 입력 후 저장 경력사항을 증명할 수 있는 경력/퇴직/재직증명서 중 PDF 파일로 업로드

연구실적 자격사항 자기소개서\* 추가사항\*

| 교육·연구·산업쳐 | 예경력 내역 2     |      |            |            |     |            |                 |
|-----------|--------------|------|------------|------------|-----|------------|-----------------|
| 삭제        | 교육·연구·산업체기관명 | 재직여부 | 경력시작일      | 경력종료일      | 직위  | 주요경력내용     | 경력/퇴직/재직증명서     |
| <b>B</b>  | 한국기계자동차연구소   | N    | 2022-10-01 | 2023-07-31 | 연구원 | 기계 설계 및 연구 | ☐ 경력증명서_대가대.pdf |

\* 증명서 파일 업로드는 PDF파일만 가능

학력사항\*

인적사항\*

※ 경력시작일, 경력종료일은 증명서에 기재되어 있는 날짜를 정확하게 입력

※ 학회 임원, 심사위원 등의 경력은 인정되지 않음

※ 해당 교육·연구·산업체기관의 공식적인 경력/퇴직/재직증명서가 없으면 인정되지 않음

[ex. 겸임교수: 3년 이상, 기업전문교수: 5년 이상, 이외 기타교원: 채용공고에서 자격요건 확인] ※ 겸임교수 및 기업전문교수는 정규직으로 근무한 경력만 인정

※ 비전임교원은 최소 자격요건을 확인하여, 최소 요건 이상의 경력년수를 증빙하여야 함

※ 비전임교원은 자격요건에 해당하는 서류 미제출 시, 추후 임용이 취소될 수 있음

교육・연구・산업체경력

재직중 교육·연구·산업체기관명\* 재직여부 경력시작일\* YYYY-MM-DD 경력종료일\* YYYY-MM-DD 신규 직위\* 주요경력내용\* 신규여부 파일 선택 선택한 파일이 없습니다. 경력/퇴직/재직증명서\*

6. 임용지원서 작성-교육·연구·산업체경력(연구실적, 자격사항 입력방식 동일)

#### 7. 임용지원서 작성-자기소개서 및 교육계획서

| 인적사항*  | 학력사항*      | 교육·연구·산업체경력 | 연구실적 자격사항 | <b>자기소개서</b> ♥ 추가사 |             |
|--------|------------|-------------|-----------|--------------------|-------------|
|        |            |             |           |                    | 臣 저장 💧 🚔 삭제 |
| 자기소개시  | *          |             |           |                    |             |
|        | 3          |             |           |                    |             |
|        |            |             |           |                    |             |
|        |            |             |           |                    |             |
|        |            |             |           |                    |             |
| 0 / 10 | 000 bytes  |             |           |                    |             |
| 교육계획/  | <b>!</b> * |             |           |                    |             |
| -      | U.         |             |           |                    |             |
|        |            |             |           |                    |             |
|        |            |             |           |                    |             |
|        |            |             |           |                    |             |
| 0 / 10 | 000 bytes  |             |           |                    |             |
|        |            |             |           |                    |             |

자기소개서 및 교육계획서는 모두 필수 입력 사항으로 직접 텍스트 형식으로 입력하며, 각 10000 bytes(한글 약 4500자) 이내로 작성 후 저장

> **DCU** DAEGU CATHOLIC UNIVERSITY

| 2 | 추가 제출서류는 선택사항이며 임용심사 시 참고가 될 수 있는 자료를   |
|---|-----------------------------------------|
| 9 | 제출하는 것으로, 자료를 하나의 PDF 파일로 만들어 업로드 하여야 함 |

성범죄경력조회동의서 양식 클릭 🖙 다운로드 후 작성 및 자필서명 완료 🖙 스캔 후 파일선택 클릭하여 PDF파일 형식으로 업로드(암호화 하지 않아도 됨)

\* 추가로 제출이 필요한 서류는 1개의 PDF 파일로 만들어 업로드

| f |
|---|
|   |

**DCU** DAEGU CATHOLIC UNIVERSITY

삭제

※ 임용예정자에 한해서 성범죄경력조회를 하며, 임용이 되지 않은 지원자의 동의서는 파기함

※ 양식을 다운로드 받아 성명, 주민등록번호, 연락처, 제출일, 성명, 자필서명까지 기입하여 PDF로 스캔하여 업로드

파일 선택

파일 선택 성범죄경력조회 동의서\*

인적사항\*

(2)

추가 제출서류

학력사항\*

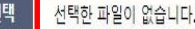

선택한 파일이 없습니다.

교육·연구·산업체경력 연구실적 자격사항 자기소개서\* 추가사항\*

8. 임용지원서 작성-추가사항(성범죄경력조회동의서)

 $(\mathbf{1})$ 

🗋 성범죄경력조회동의서 양식 🛛 🖹 저장 👘 삭제

## 9. 임용지원서 제출

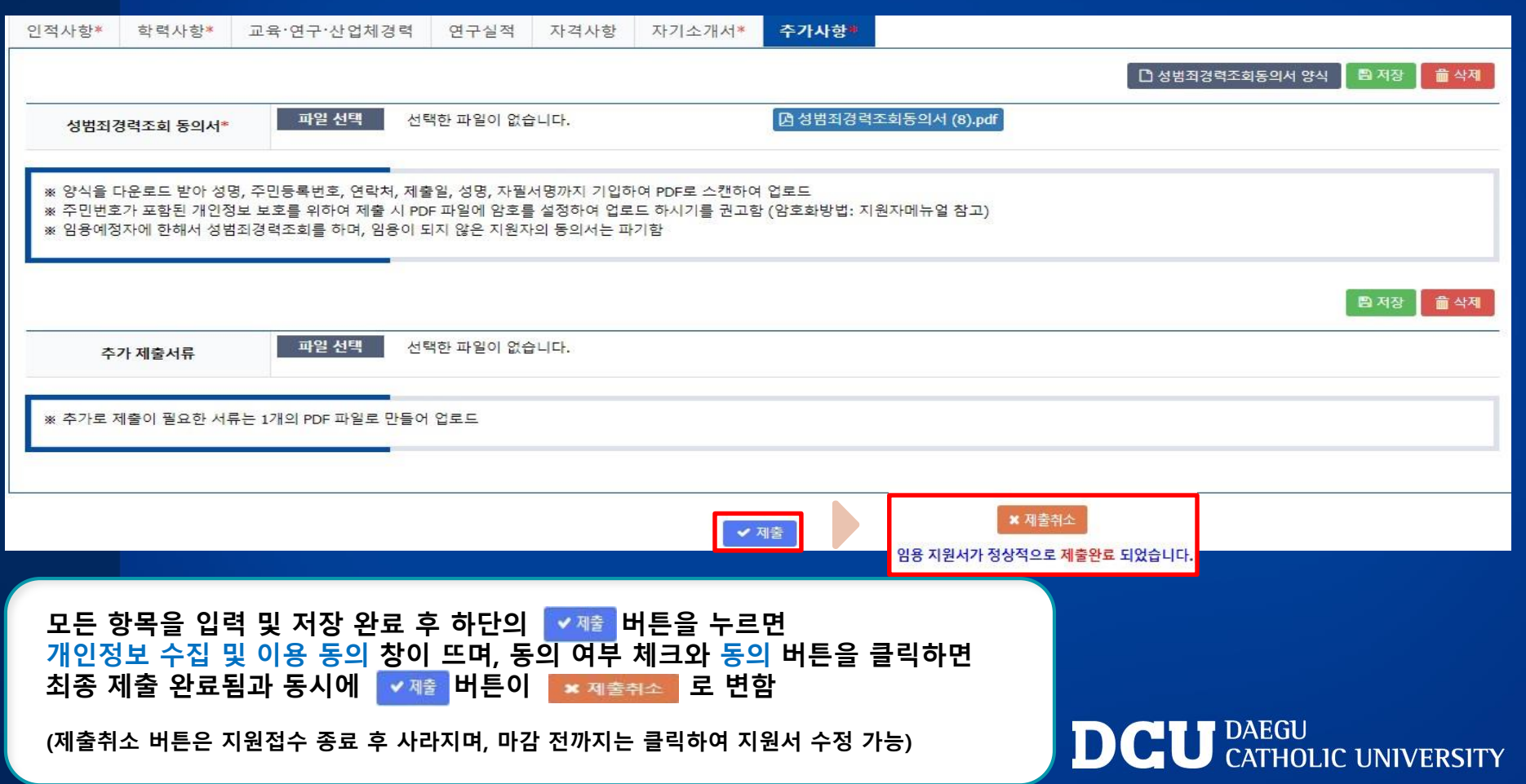

# 감사합니다. **DOCUUT**

DCU DAEGU CATHOLIC UNIVERSITY